## UniCredit Bulbank

## User guide for Digital Document Exchange (DDE) Platform access through Bulbank Online

To access **Digital Document Exchange (DDE) Platform** through Bulbank Online, you need to enter your username and password for Bulbank Online.

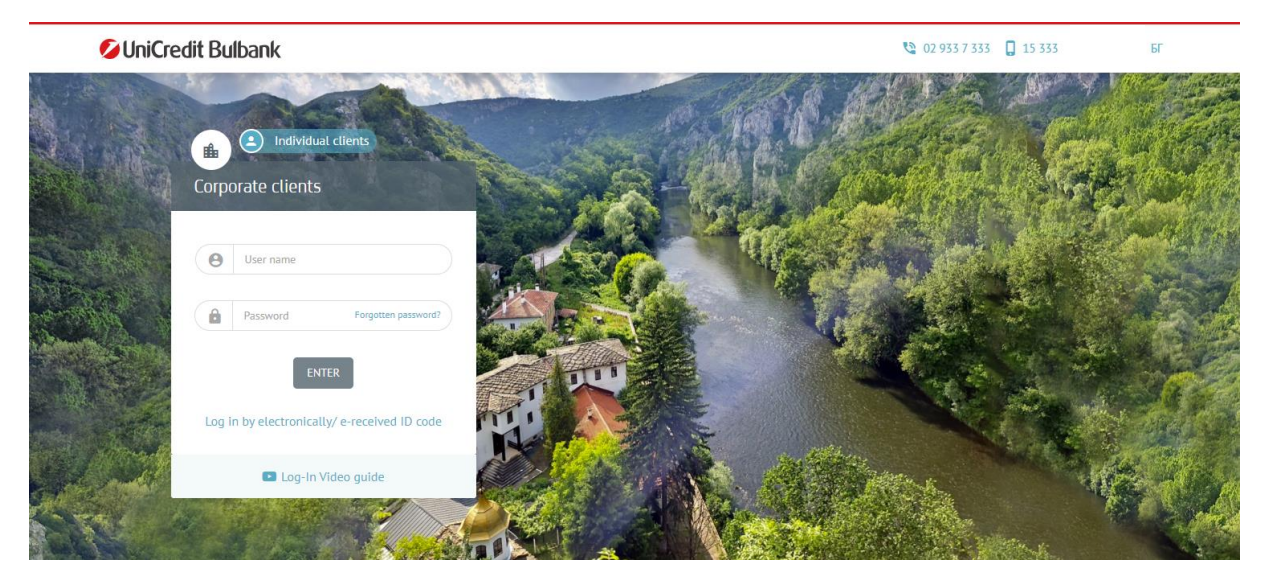

After successful login, on the left you can find "Digital Platforms" menu.

| 💋 UniCredit Bulbank                            | 🚨 🔅 2 🎍 6F 🔀 Logout                                                                                                    |  |  |  |  |  |  |  |
|------------------------------------------------|----------------------------------------------------------------------------------------------------|--|--|--|--|--|--|--|
| ✓                                              | Digital Platforms                                                                                                    |  |  |  |  |  |  |  |
| 🖌 Loans                                        |                                                                                                    |  |  |  |  |  |  |  |
| ∽ 🚖 Requests                                   | Digital Document Exchange platform - DDE                                                                                                    |  |  |  |  |  |  |  |
| ✓                                              | The Digital Document Exchange (DDE) platform is the innovative solution that transforms the way you exchange important documents with the Bank.                                                                                                    |  |  |  |  |  |  |  |
| ✓ 🏙 Trade Finance                              | The platform enables an intuitive, fast and easy process for handling your documents, easy access anytime, anywhere, no need to visit a bank branch, paperless. You have a detailed history of all your activities on the Platform. More information can also be found at this link. In order to use the Platform you need to be granted access rights. For this purpose, you should fill in the Request for use of the Digital Documents Exchange platform for legal entities (LEs) and contact your servicing banker. |  |  |  |  |  |  |  |
| 🗸 🚽 Digital products                           |                                                                                                    |  |  |  |  |  |  |  |
| <ul> <li>M Investments and markets</li> </ul>  |                                                                                                    |  |  |  |  |  |  |  |
| <ul> <li>Administration of profiles</li> </ul> |                                                                                                    |  |  |  |  |  |  |  |
| Consents management                            |                                                                                                    |  |  |  |  |  |  |  |
| 🗔 Digital Platforms                            |                                                                                                    |  |  |  |  |  |  |  |
| ≅ € €                                          | © 2024 UniCredit Bulbank AD Share with us Confidentiality Rights of use FAQ                                                                                                    |  |  |  |  |  |  |  |
|                                                |                                                                                                    |  |  |  |  |  |  |  |
|                                                |                                                                                                    |  |  |  |  |  |  |  |

In order to login Digital Document Exchange (DDE) click on the "Enter" button

Digital Document Exchange platform - DDE

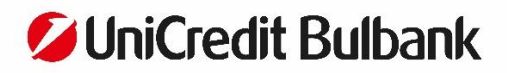

After that, DDE home screen is displayed:

| UniCredit Bulbank Digital Document Exchange (DDE) |                    |                     |        |                   |                  | IVAN IVANOV<br>X LTD | * | * | •• |
|---------------------------------------------------|--------------------|---------------------|--------|-------------------|------------------|----------------------|---|---|----|
| Doku                                              | JBox list          |                     |        |                   | Create new Dokul | Box                  |   |   |    |
|                                                   | > Show all filters |                     |        |                   |                  |                      |   |   |    |
|                                                   | DOKUBOX NAME       | DOKUBOX CUSTOM NAME | STATUS | LAST MODIFICATION | DOKU             | BOX ID               |   |   |    |
|                                                   |                    |                     |        |                   |                  |                      |   |   |    |
|                                                   |                    |                     |        |                   |                  |                      |   |   |    |